## MyScheduler

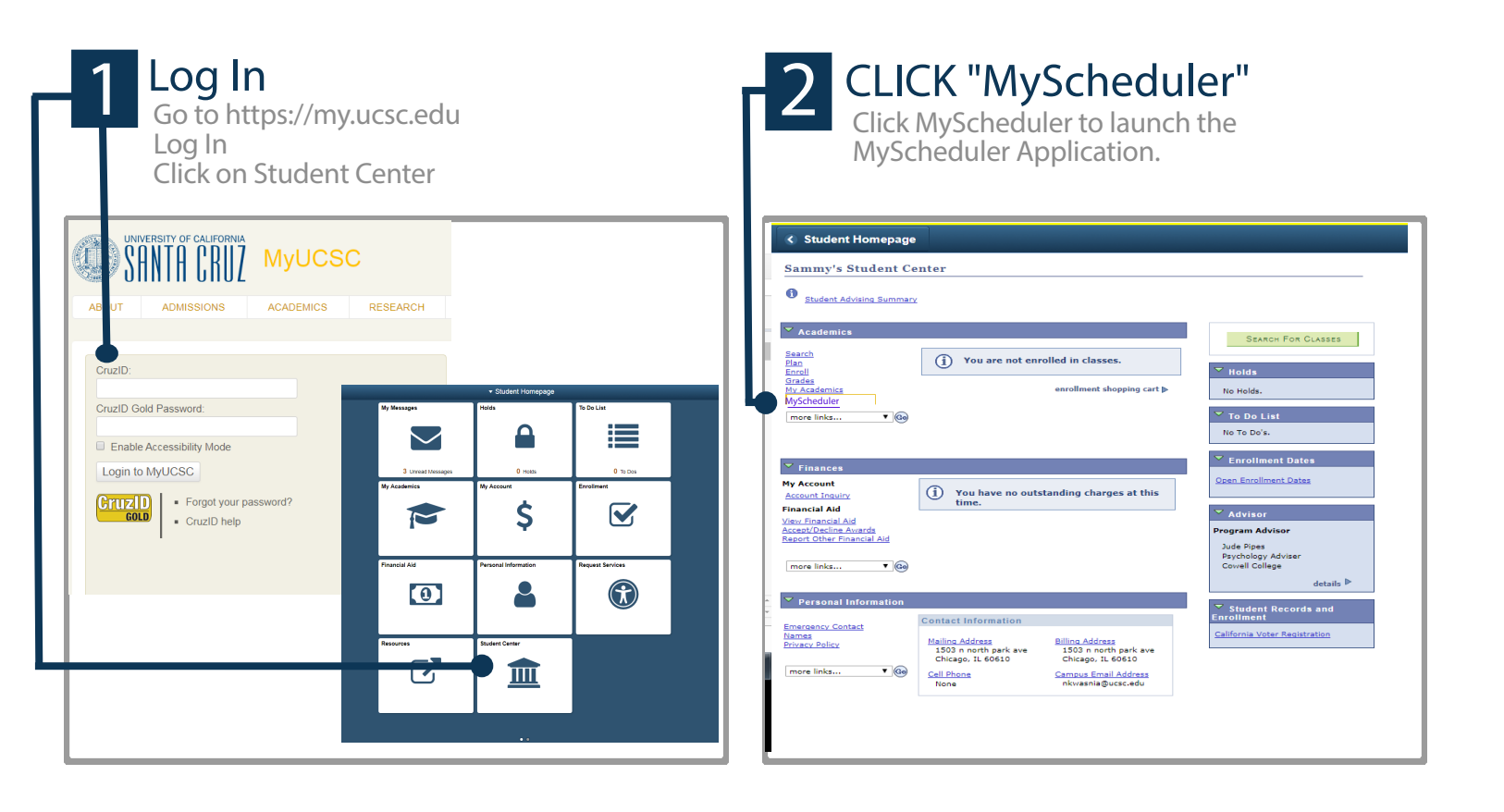

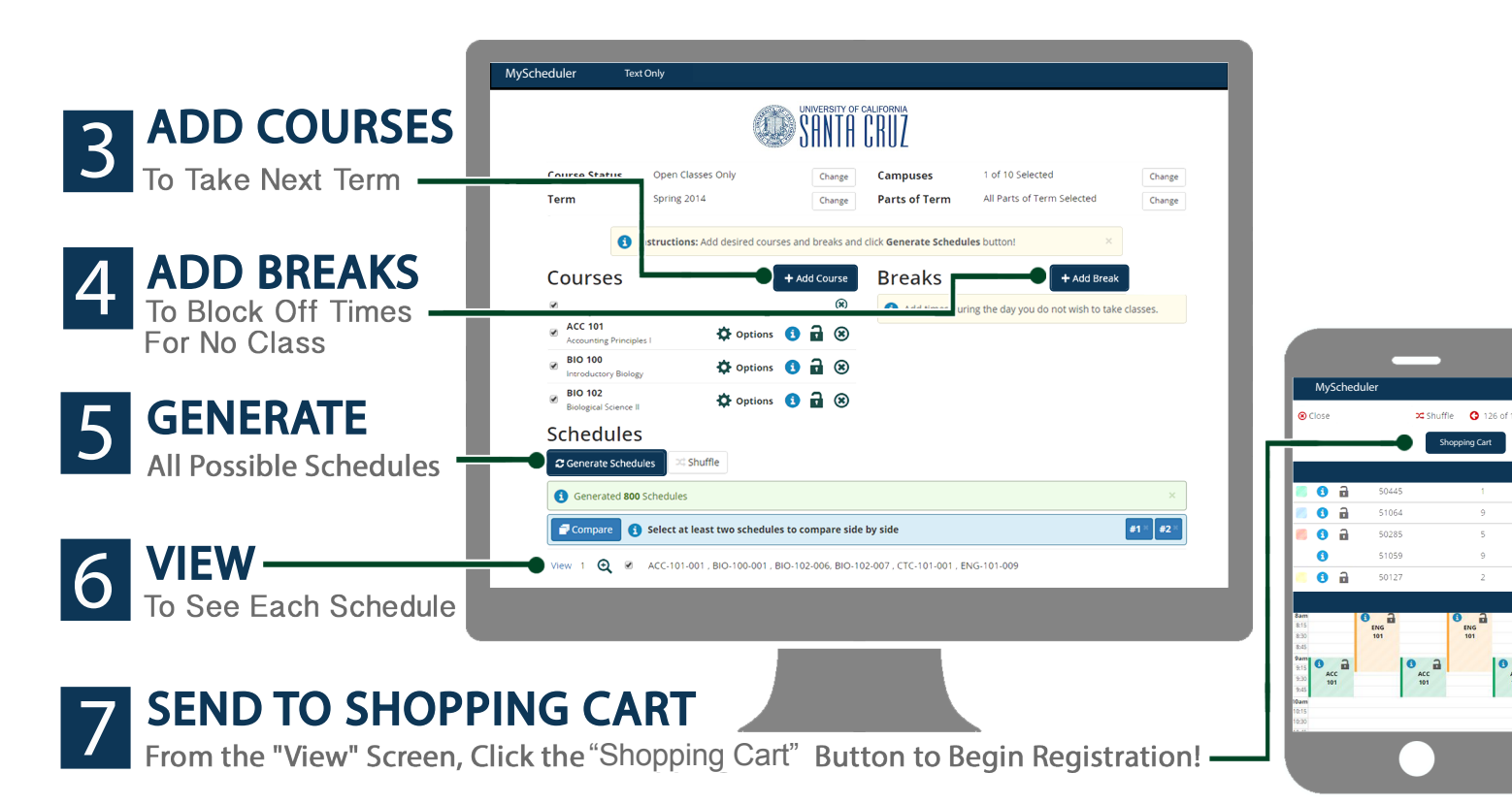

3 ACC 101